# How to log in to Huawei PV Inverter app

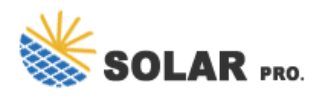

## What is Huawei fusion solar app?

Huawei FusionSolar app enables you to manage your smart PV plantanytime and anywhere. It supports wizard-based commissioning and site deployment, and enables mobile O&M, allowing users to easily learn about plant status and making PV plant management simple and smart. The FusionSolar app is secure and reliable.

# How to connect a wireless inverter to a mobile phone?

The WLAN or Bluetooth function is enabled on the mobile phone. Keep the phone within 5 m from the inverter. Otherwise, communication between them might fail. Ensure that the USB data cable connected from the USB port at the bottom of the inverter to the USB port on the mobile phone.

## How do I connect my PV plant to the Internet?

intl.fusionsolar.huawe i.com and Port number to 27250. Select a router that can connect to the Internet and enter the router password. Enabled Monitor the PV plant through the management system. intl.fusionsolar.huawe i.com and Port number to 27250. If Ethernet is disabled, the network cable is not connected. Reconnect the network cable.

# How to set a grid code for a PV inverter?

The grid code is set to N/A by default (automatic startup is not supported). Set the grid code based on the area where the PV plant is located. If Sync phone time is enabled, the time and time zone of the inverter are synchronized with those of the mobile phone. 4 Set network parameters and domain name.

## How to download fusion solar app?

Downloading and Installing the FusionSolar App Method 1: Download and install the app from the app store. Users who select method 2 can select the download method based on the mobile phone o Huawei phone users: Search for FusionSolar in Huawei AppGallery. type. o iPhone users: Search for FusionSolar in the App Store.

## How to set APN mode in fusionsolar Huawei?

intl.fusionsolar.huawei.com and Port number to 27250. By default, APN mode is set to Automatic. When this mode cannot be used to access the Internet, set the parameter to Manual. In this case, set the parameters related to the SIM card based on the information obtained from the carrier. Set network parameters and domain name.

FusionSolar introduces users to the datasheet, user manual, quick guide, and installation video of a solar inverter to address their frequently asked questions.,Huawei FusionSolar provides new ...

7 6 FAQ Setting MBUS Parameters for the Inverters Log in to the FusionSolar app. Tap My and choose Device Commissioning, scan the QR code or bar code of the WLAN module or ...

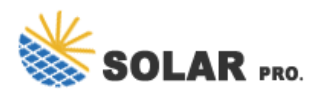

# How to log in to Huawei PV Inverter app

Richard Morris, CEO of Zebotec GmbH, talks about his experience using Huawei technology in realizing various projects. Huawei FusionSolar Day was an online summit held on July 1, 2020.

Code scanning: Tap Connect to access the scanning screen, place the QR code or bar code of the solar inverter in the scan frame. The device will be automatically connected after the code ...

Web: https://www.solar-system.co.za

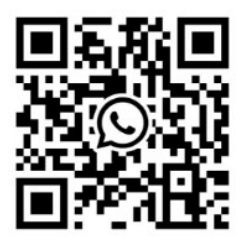